## Self-Service Degree Audit: Quick Guide for Advisors

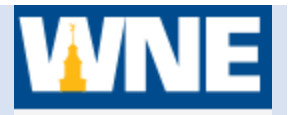

- 1. Log into Self Service via Connect2U or directly at https://selfservice.wne.edu
- 2. Click on Advising Tab. Then search for or select the student you would like to work with.
- 3. Click on **Progress.** The **Progress** area provides a detailed view of an advisee's academic program via a degree audit that shows both the degree requirements and the progress toward that degree. Includes:
  - At A Glance A summary of GPA, major, credits taken and remaining, and program notes.
  - View New Program Allows a student or advisor to do a "What If" analysis to see what the requirements would be for a different academic program.
  - **Requirements** Shows all degree requirements for the current program. Includes General University Requirements, College Core (if applicable), Major requirements and General Electives. Requirements will show as "Completed", "In-Progress", "Planned", or "Not Started". Showing the details of a requirement will allow you to search for courses from the catalog that meet that particular requirement and add them to Timeline.
- 4. Expand a Requirement category by clicking **Show Details** to view courses still needed within that category.
- 5. Click on the **Search** button within a requirement to go to Catalog to list all courses that satisfy a particular requirement. Once in catalog, course(s) can be added to plan.

| Course Plan Inneine<br>BSBA i<br>(1 of 1 pr                                        | n Entrepreneurship<br>ograms)                                                   | ug HULES PIBITALIJIHVE LESLIGUJES UIR<br>View a New Program | Dad Sample Course Plan | Requirements<br>General University Requirements for BSBA<br>Complete all of the following items. A 8 of 11 Completed. Show Detail |
|------------------------------------------------------------------------------------|---------------------------------------------------------------------------------|-------------------------------------------------------------|------------------------|----------------------------------------------------------------------------------------------------|
| At a Glance<br>Cumulative GPA:<br>Institution GPA:                                 | 3.519 (2.000 required)<br>3.519 (2.000 required)                                | Program Completion must be verified by the Region           | 🔒 Print                | College of Business Core<br>Complete the following item. A 0 of 1 Completed. Show Details                                         |
| Degree:<br>Majors:<br>Departments:<br>Catalog:<br>Anticipated Completion           | BS Business Administration<br>Entrepreneurship<br>Marketing<br>2018<br>5/8/2020 | Progress                                                    |                        | Required Courses for Entrepreneurship Major<br>Complete all of the following items. A 0 of 2 Completed. Show Details              |
| Date:<br>Description<br>This program prepares students to develop and oper<br>more |                                                                                 | Total Credits 63 15 9 Total Credits from this School        | 87 of 121              | General Electives<br>Complete the following item. A 0 of 1 Completed. Show Details                                                |
| Program Notes                                                                      |                                                                                 | 63                                                          | 15 9                   | Other Courses                                                                                                    |

At a Glance

| Requirements |
|--------------|
|--------------|